# **SMART guide to ACA Renewals**

This user guide is intended to be informational only and to provide instructions on how to access and download a copy of renewals in SMART.

### **Accessing SMART**

You can access SMART, the Small Group quoting and renewal tool, by logging into <u>Producer World</u> and looking under quoting and renewal tools.

## Searching for a renewal in SMART

Search for the group by either Group Name or PSUID/Group ID number by selecting it from the drop-down box. Enter the information and hit enter or select the magnifying glass. The PSUID/group ID is going to be the account number for the group, not the control number.

| ⇔aeti                    | na"                | Welcom     |             | (Broł                            | ker)   |                                                         |              | 6           | •         | Back to Producer World |
|--------------------------|--------------------|------------|-------------|----------------------------------|--------|---------------------------------------------------------|--------------|-------------|-----------|------------------------|
| Work Queue               | Add Nev            | v Business | Preferences | Proposal/Download Status         | User   | Guide                                                   |              |             |           |                        |
| Group Search 🕜           |                    |            |             |                                  |        | PSUID/Group<br>Quote ID<br>Internal Track<br>Group Name | tD<br>king # | 10011467    |           | Q Advanced Search      |
| PSUID/Group ID** :       |                    |            | ]           | Quote ID** :                     |        |                                                         | 14           |             |           |                        |
| Internal Tracking #** :  |                    |            | ]           | Group Name** :                   |        |                                                         |              |             |           |                        |
| Group Type :             |                    | $\sim$     | G           | Group Effective Date :<br>From : | ~ ,    | ~ ~                                                     |              | То          |           | ~ ~ ~                  |
| Default State :          |                    |            | $\sim$      | Quote Status :                   |        |                                                         | ~            | Case Status |           | ~                      |
| Broker/Firm Name :       |                    |            |             | Region/Territory :               |        | $\sim$                                                  |              |             |           |                        |
| Product Category :       |                    |            | ~           |                                  |        |                                                         |              |             |           |                        |
|                          |                    |            |             | Clear                            | Search |                                                         |              |             |           |                        |
| Work Queue               |                    |            |             |                                  |        |                                                         |              |             |           |                        |
| L records matched your s | election.<br>Group | Group      | Group ID    |                                  |        | # Casellans                                             | Quete Sta    | ture        | ro Statur | Action                 |

Aetna is the brand name used for products and services provided by one or more of the Aetna group of companies, including Aetna Life Insurance Company and its affiliates (Aetna).

©2022 Aetna Inc.

# **SMART guide to ACA renewals**

# Downloading/Saving your Proposal

To generate the renewal proposal for the group, select "Proposal." You'll see a message telling you your proposal is being generated.

| 🔶 🔶 🔶 🔶 🔶                                                                                                    | me (Broker) 📸 🕐 📞 Back to Producer World   Individual Purchaser Solution.                                                                                                    |
|----------------------------------------------------------------------------------------------------|----------------------------------------------------------------------------------------------------|
| Work Queue Add New Business                                                                                                    | Preferences Reports 🗸 Proposal Status User Guide                                                                                                    |
| Rates & Benefits 🌒                                                                                                    | Q Advanced Search                                                                                                    |
| Quote Summary<br>Quote ID : 8147641 ~                                                                                                    | Group Summary Group Name : 235813 15 01 PSUID/Group ID: 8914548252 Effective Date : 03/01/2015 Broker/Firm : QASetonelBrokertwoF QASetonelBr QRS Tracking # : QRS2406361 Renewal Date : 03/01/2016 GA Name : on                    |
| Group Group Quote Cetails Control Cetails Cetails Ceta | Send         Proposal         Quote         Save           Message from webpage         22         Compare         My Selection : 57 ()                                                                                            |
| Compensation Type () : Per Employee Per<br>RENEWING MEDICAL #1 X<br>Total Premium \$2.681.51<br>Plan Name Cost                                                                                                    | M       Your Proposal is being generated. Please visit the Proposal Generation         Status page to view the proposal       MEDICAL OPTION         OK       Total Premium         Status       Status         OK       Plan Name |
| FL Aetna Gold OAMC \$1,123.76<br>Current Premium \$0.00                                                                                                    | FL'Aetna Silver Inde53,268.87 FL Aetna Gold HNOp52,709.52 FL Aetna Gold HNOn52,565.77                                                                                                    |

To print a PDF of the proposal, select "Proposal Status" at the top of the screen. Then select the link for "Download."

| ♥aet                         | Na" Welcome                          |                                           |                                  | (Broker)                           |                     | 6 0             | C. Back              | to Sales Web           |
|------------------------------|--------------------------------------|-------------------------------------------|----------------------------------|------------------------------------|---------------------|-----------------|----------------------|------------------------|
| Add New Busine               | iss Add Renewals                     | Rate Force 🗸 Rep                          | orts√ XML                        | s Admin 🗸                          | User Management 🗸   | Proposal Status |                      |                        |
| Proposal Generati            | ion Status                           |                                           |                                  |                                    | PSUID/Group ID 🗸 🗸  |                 | Q A                  | dvanced Search         |
|                              |                                      |                                           | 1                                | Refresh                            |                     |                 |                      |                        |
| Print Request ID<br>\$768085 | Print Request Status<br>Readyforview | Print Request Date<br>6/3/2015 9:51:02 AM | Download<br>Download             | Group Type<br>Renewal              | Group ID Gro        | ap Name         | Quote ID<br>12210064 | Delivery Type<br>Print |
|                              |                                      | Privacy Statement   Legal                 | Statement   Info<br>Copyright® 2 | rmation Practice<br>003-2015 Aetna | s Member Disclosure |                 |                      |                        |

## To pull all your renewals

- 1. Select Work Queue at the top of the screen
- 2. This will take you to the Group Search and display all your renewals groups. If the renewal is available, the Group Name will be a hyperlink.
- 3. Select the Group Name to access the record.

| •aetn                                                                                                    | ₩elcome                                                                                                    | . ! (E              | broker)                  |                |          | 6 | Back to Prod | lucer World     |
|----------------------------------------------------------------------------------------------------|----------------------------------------------------------------------------------------------------|---------------------|--------------------------|----------------|----------|---|--------------|-----------------|
| Work Queue A                                                                                                    | Add New Business                                                                                                    | Preferences         | Proposal/Download Status | User Guide     |          |   |              |                 |
|                                                                                                    |                                                                                                    |                     |                          | PSUID/Group ID | ✓ search |   | q f          | Advanced Search |
| New Business                                                                                                    |                                                                                                    |                     |                          |                |          |   |              |                 |
| Enter a Prospect (nev<br>Set up a case for a nev<br>Run quotes for a new<br>Search based on IU, (<br>Maintain notes relate<br>Submit a case to und<br>Generate and distribi<br>Generate and distribi<br>Accept a Final Rates p | w group) into the syste<br>w group<br>group<br>GA, Broker or specific g<br>ed to a group<br>lerwriting<br>ute a Quote package<br>ute a Final Rates packa<br>package on behalf of a | m<br>group<br>group |                          |                |          |   |              |                 |

### Renewal

- Assign renewals to Internal User
- Update the renewal schedule Add a new group manually
- Maintain notes related to groups
   Search group renewals based on IU, GA, Brokers or specific group
- Review and/or update group, agent and census information
   Modify quotes to include specific plans
- · Compare the cost and benefits of various plans within a quote
- Distribute proposals to all users
  Renew a policy on behalf of the group
- Terminate a group
- Print a quote
- Print the proposal
  Print the Case Sheet

| Work Queue A       | dd New Business | Preferences Proposal/Downlo | ad Status User Guide |                  |               |                   |
|--------------------|-----------------|-----------------------------|----------------------|------------------|---------------|-------------------|
| iroup Search 🚺     |                 |                             | PSU                  | JID/Group ID 🗸 🗸 | search        | Q Advanced Search |
| SUID/Group ID** :  |                 | Quote ID** :                |                      |                  |               |                   |
| ernal Tracking #** |                 | Group Name** :              |                      |                  |               |                   |
| Group Type         | ~               | Group Effective Date        | •                    | ~                | To :          | ~ ~ ~             |
| Default State :    |                 | ✓ Quote Status :            |                      | ~                | Case Status : | ~                 |
| Broker/Firm Name : |                 | Region/Territory :          | ~                    |                  |               |                   |
| Product Category : |                 | ~                           |                      |                  |               |                   |
|                    |                 |                             |                      |                  |               |                   |

#### Work Queue

| 1000 records matched your selection. |                            |                      |                 |                                               |                | 123                       | 4 5 6 7 8 9 10 11 12 13 14 7 | <u>15 16 17 18 19 20</u> |
|--------------------------------------|----------------------------|----------------------|-----------------|-----------------------------------------------|----------------|---------------------------|------------------------------|--------------------------|
| Group                                | Group<br>Effective<br>Date | <u>Group</u><br>Type | <u>Group ID</u> | <u>ORS Internal Tracking</u><br><u>Number</u> | #<br>Enrollees | Quote Status              | <u>Case Status</u>           | Action                   |
|                                      | 6/1/2021                   | R                    |                 | QR55648348                                    | 32             | Group Install in Progress | Final Rates Sold             | Quotes and<br>Proposals  |
| Group Names                          | 6/1/2021                   | N                    |                 | QR55674010                                    | 8              | Group Install in Progress | Group Install Complete       | Quotes and<br>Proposals  |
| will show here                       | 6/1/2021                   | R                    | _               | QR55648936                                    | 2              | Group Install in Progress | ID Card Generated            | Quotes and<br>Proposals  |

# To pull all your renewals by renewal month

- 1. Select advanced search
- 2. Group type: renewal
- 3. Group effective date: Put in the renewal month you're searching for
- 4. Default state: If you have cases in different states, you may search default group state

|                                                                                                    | ! (Broker)                                                                                                    |                                                                                                    | 🔏 🕧 Back to Producer World |                                               |
|----------------------------------------------------------------------------------------------------|----------------------------------------------------------------------------------------------------|----------------------------------------------------------------------------------------------------|----------------------------|-----------------------------------------------|
| Work Queue Add New Business Prefer                                                                                                    | rences Proposal/Download Status                                                                                                    | User Guide                                                                                                    |                            |                                               |
|                                                                                                    |                                                                                                    | PSUID/Group ID 🗸 search                                                                                                    | C Advanced                 | Search                                        |
| New Business                                                                                                    |                                                                                                    |                                                                                                    |                            |                                               |
| Enter a Prospect (new group) into the system<br>Set up a case for a new group<br>Run quotes for a new group<br>Search based on IU, GA, Broker or specific group<br>Maintain notes related to a group<br>Submit a case to underwriting<br>Generate and distribute a Quote package<br>Generate and distribute a Final Rates package<br>Accept a Final Rates package on behalf of a group                                                                                                    |                                                                                                    |                                                                                                    |                            |                                               |
| Assign renewals to Internal User     Update the renewal schedule     Add a new group manually     Maintain notes related to groups     Search group renewals based on IU, GA, Brokers or     Review and/or update group, agent and census info     Modify quotes to include specific plans     Compare the cost and benefits of various plans with     Distribute proposals to all users     Renew a policy on behalf of the group     Terminate a group     Print the proposal     Print the Case Sheet | specific group<br>rmation<br>in a quote<br><b>the contract of the contract of the contrac</b> | e ! (Broker)                                                                                                    |                            | 👸 🕐 Back to Producer World                    |
|                                                                                                    | Work Queue Add New Business                                                                                                    | Preferences Proposal/Download Status                                                                                                    | PSUID/Group ID 🗸 sea       | arch Q Advanced Search                        |
|                                                                                                    | PSUID/Group ID** -                                                                                                    | Quote ID** {                                                                                                    |                            |                                               |
|                                                                                                    | Group Type 2                                                                                                    | Group Effective Date<br>From<br>Quote Status<br>Region/Territory<br>V                                                                                             | v v case                   | To : v v v                                    |
|                                                                                                    | Work Queue                                                                                                    | Clear Sear                                                                                                    | rch                        |                                               |
|                                                                                                    | 1000 records matched your selection.                                                                                                    | Group                                                                                                    | 12                         | 3 4 5 6 7 8 9 10 11 12 13 14 15 16 17 18 19 2 |
|                                                                                                    | Group                                                                                                    | Stroup<br>Effective<br>Date         Group ID         ORS Internal Tracking<br>Number         E           6/1/2021         8         0855648348         0855648348 | Enrollees Quote Status     | Case Status Action                            |

**Group Names** 

will show here

6/1/2021

6/1/2021

QR55674010

QRS5648936

8

Group Install In Progress

Group Install in Progress

Group Install Complete

ID Card Generated